## Zacht teksteffect

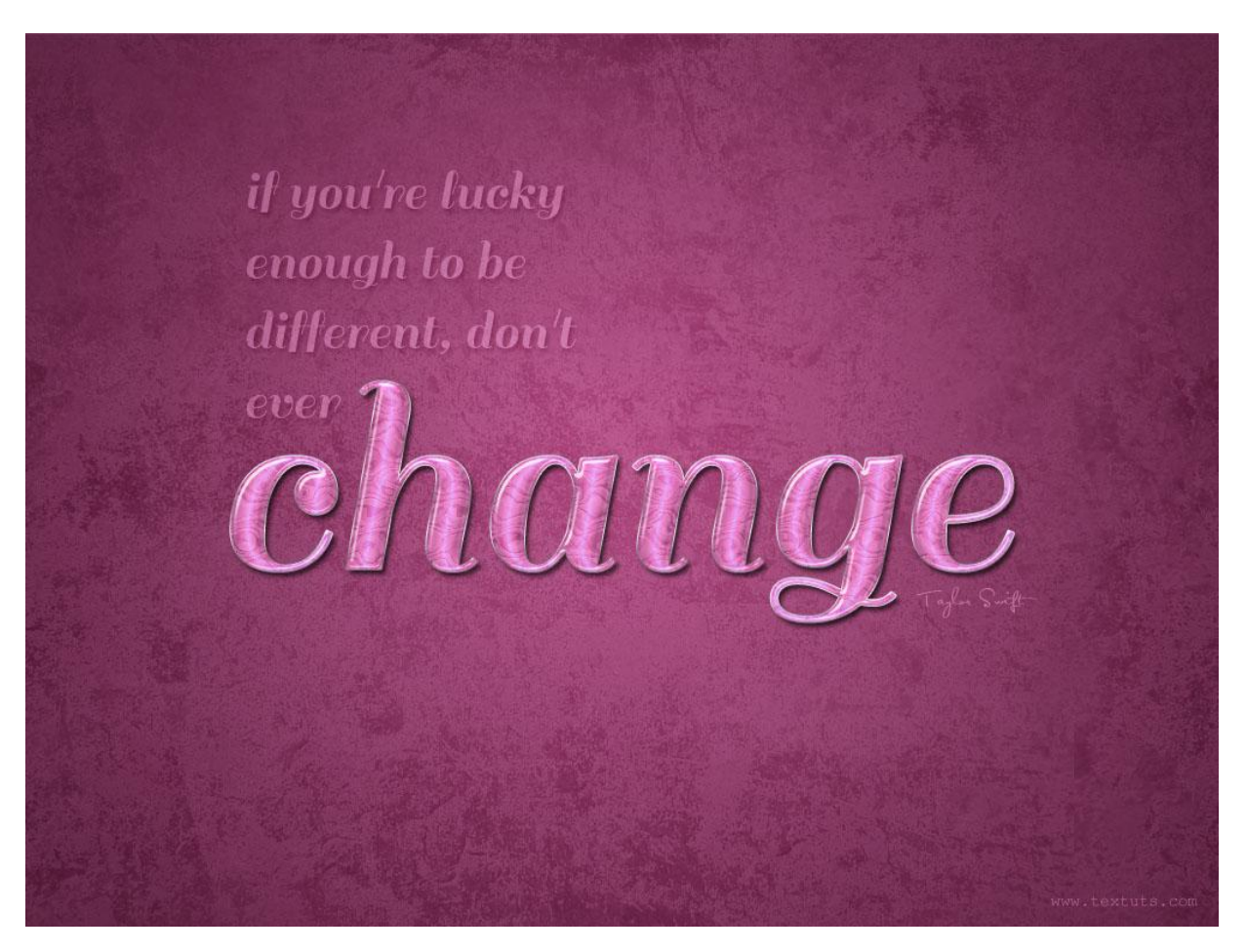

Nieuw document =1024 \* 768 px ; gebruikt lettertype is 'Sail' en de achtergrond is 'Purple grit tileable' .

<u>Stap 1:</u>

```
- Voorgrondkleur = # C577A4 ; achtergrondkleur = #713C5C.
Radiaal verloop trekken van Voor- naar Achtergrondkleur vanuit het midden naar een hoekpunt.
```

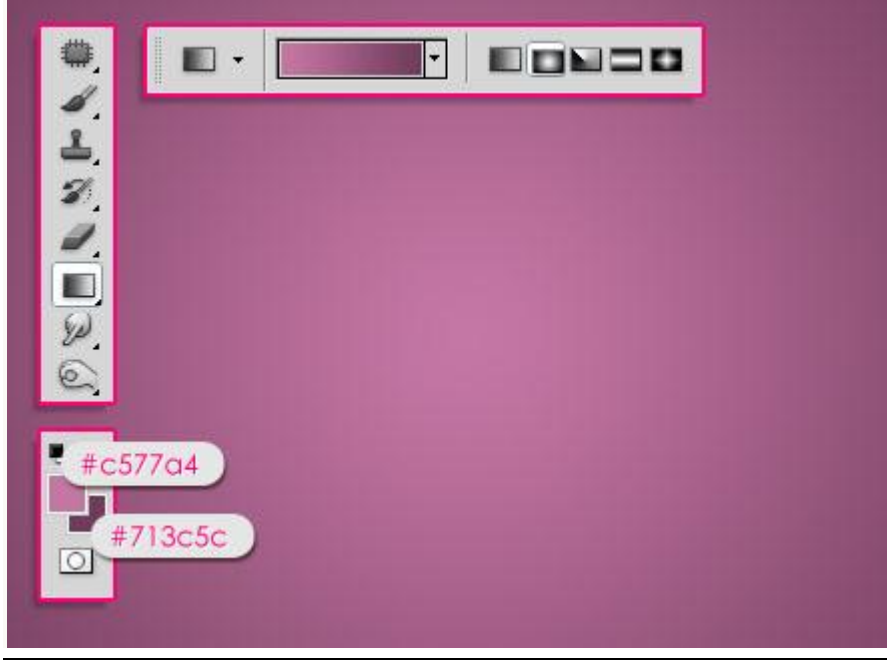

Zacht teksteffect - blz 1

- Voeg de structuur 'Purple grit tileable' toe; laagmodus = Zwak licht.

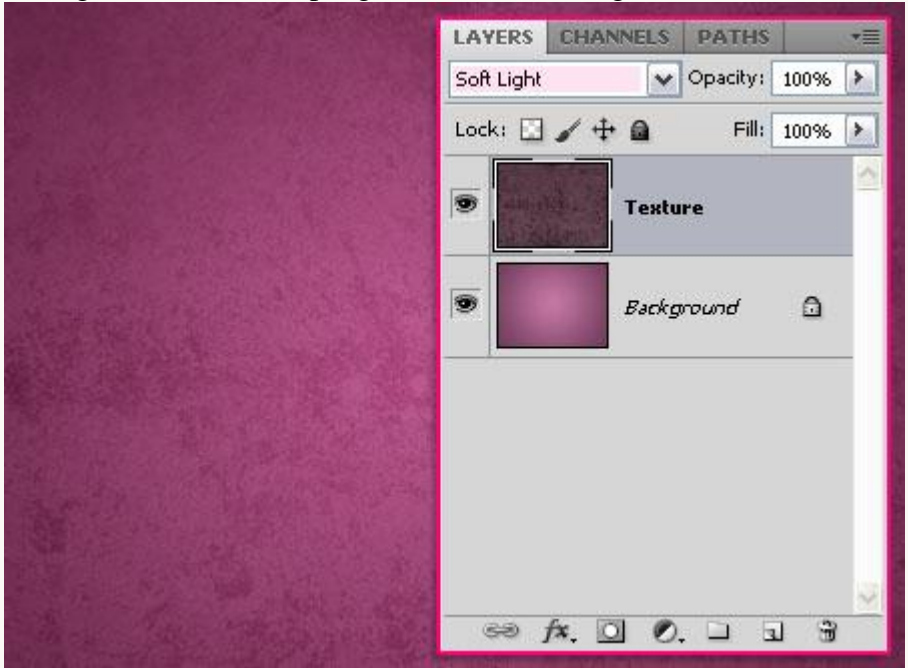

<u>Stap 2:</u> - Tekst toevoegen; lettertype = Sail ; kleur = # C577A4 ; grootte = 250pt.

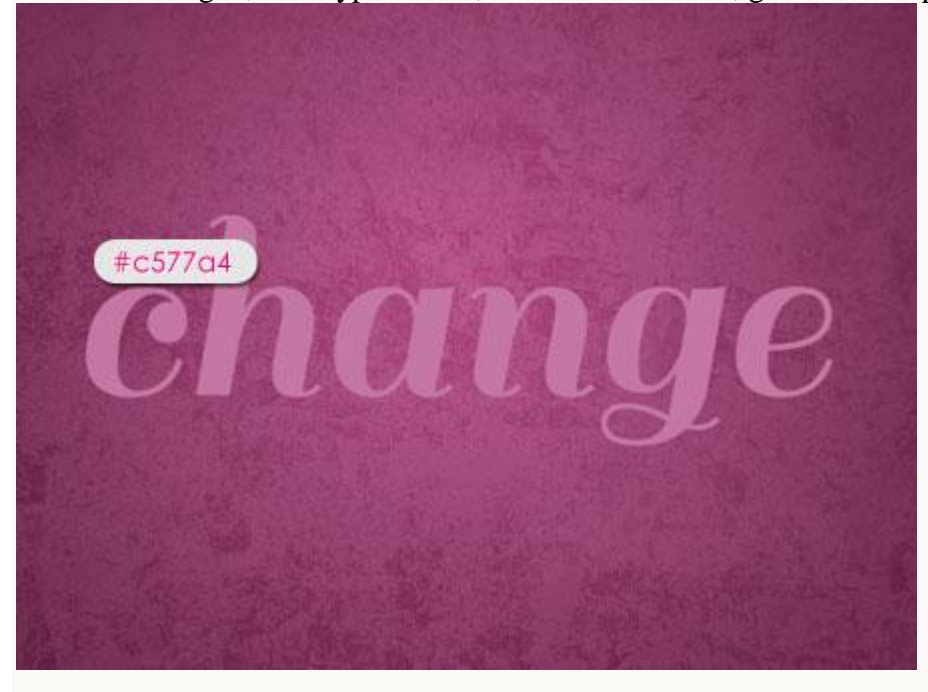

#### - Tekstlaag dupliceren. LAYERS CHANNELS PATHS Normal ✓ Opacity: 100% ≯ Fill: 100% > Lock: 🖸 🥖 🕂 🔒 9 Т change copy ch . T change Texture . Background 🖙 fx. 🖸 🖉. 🗆 🖬 3

- Rechtsklikken op die kopie tekstlaag en kiezen voor 'Tekst omzetten in pixels'.

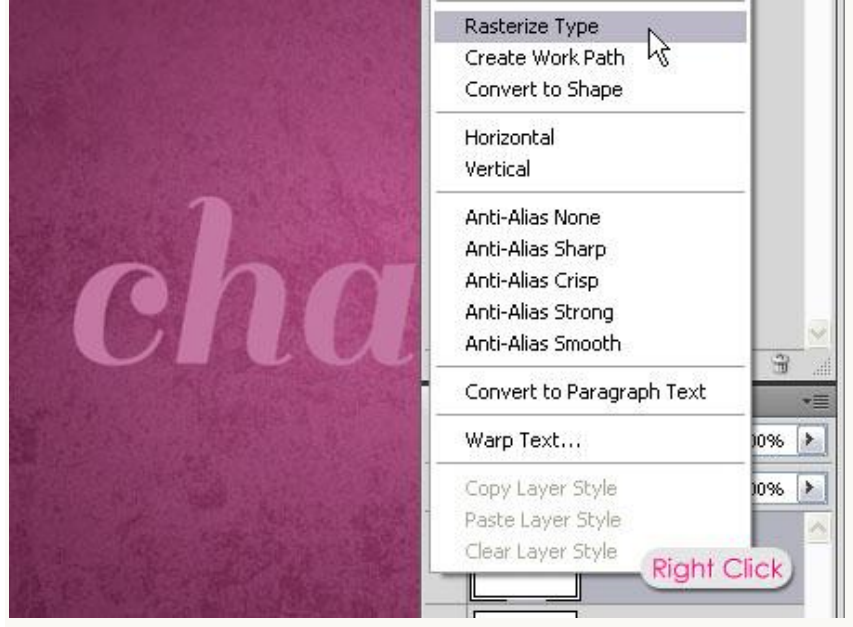

- Zet deze kopie tekst laag nu even onzichtbaar, we komen er straks op terug.

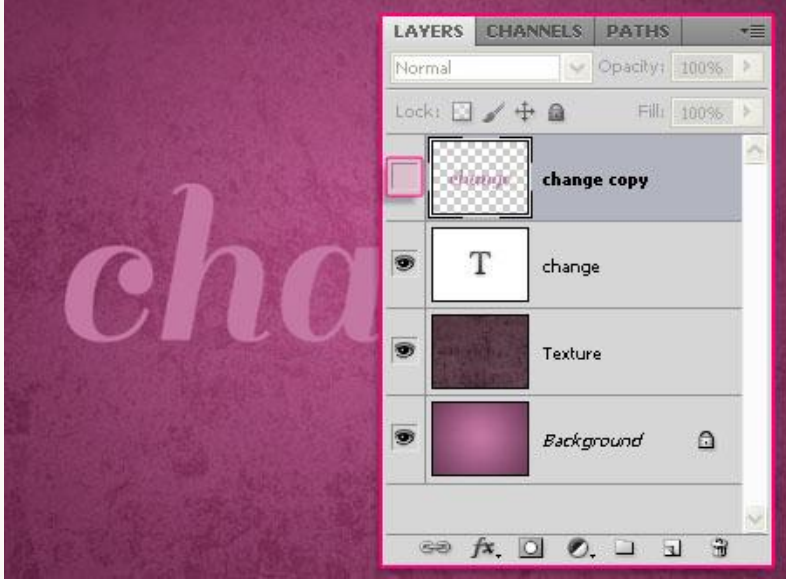

Zacht teksteffect - blz 3

# <u>Stap 3:</u> Geef originele tekstlaag volgende laagstijlen.

- Slag schaduw: standaardinstellingen.

| Styles                    | Drop Shadow                   | ОК        |
|---------------------------|-------------------------------|-----------|
| Blending Options: Default |                               | Cancel    |
| 🖌 Drop Shadow             | Opacity: 75 %                 | Now Style |
| Inner Shadow              |                               |           |
| Outer Glow                | Angle: 120 ° Use Global Light |           |
| Inner Glow                | Distance: 5 px                |           |
| Bevel and Emboss          | Spread: 0_%                   |           |
| Contour                   | Size:5_px                     |           |
| Texture                   | Quality                       |           |
| Satin                     |                               |           |
| Color Overlay             | Contour:                      |           |
| Gradient Overlay          | Noise:0 %                     |           |
| Pattern Overlay           | Layer Knocks Out Drop Shadow  |           |
| 🗹 Stroke                  | Make Default Reset to Default |           |
|                           |                               |           |
|                           |                               |           |
|                           |                               |           |
|                           |                               |           |

### - Schuine kant en Reliëf : schaduw modus Kleur = # 8A8A8A.

| Styles                    | Bevel and Emboss                                                                                                    |
|---------------------------|----------------------------------------------------------------------------------------------------|
| Blending Options: Default | Structure Cancel                                                                                                    |
| ✓ Drop Shadow             | The image of the image of the i |
| Inner Shadow              | I Smooth                                                                                                    |
| Outer Glow                |                                                                                                    |
| Inner Glow                | Direction: OUp ODown                                                                                                    |
| Bevel and Emboss          | Soften:                                                                                                    |
| Contour                   |                                                                                                    |
| Texture                   | Shading                                                                                                    |
| Satin                     |                                                                                                    |
| Color Overlay             | Altitude: 30 °                                                                                                    |
| Gradient Overlay          |                                                                                                    |
| Pattern Overlay           |                                                                                                    |
| 🗹 Stroke                  | Highlight Mode: Screen                                                                                                    |
|                           | Opacity:                                                                                                    |
|                           | Shadow Mode: Multiply                                                                                                    |
|                           | Opacity:75%                                                                                                    |
|                           |                                                                                                    |

| - Contour: vink Anti-aliased aan en wijzig de contour in rir |
|--------------------------------------------------------------|
|--------------------------------------------------------------|

| ayer Style                |             |           |
|---------------------------|-------------|-----------|
| Styles                    | Contour     | ОК        |
| Blending Options: Default |             | Cancel    |
| Drop Shadow               | Contour:    | Nou Stulo |
| Inner Shadow              | Range: 50 % |           |
| Outer Glow                | h           |           |
| Inner Glow                |             |           |
| Bevel and Emboss          |             |           |
| 🗹 Contour                 |             |           |
| Texture                   |             |           |
| 🗹 Satin                   |             |           |
| Color Overlay             |             |           |
| Gradient Overlay          |             |           |
| Pattern Overlay           |             |           |
| 🗹 Stroke                  |             |           |
|                           |             |           |
|                           |             |           |
|                           |             |           |
|                           |             |           |
|                           |             |           |

- Satijn: modus = Intens licht; kleur = # EEDFE9, hoek = 0.

|                           | Structure                     |
|---------------------------|-------------------------------|
| Blending Options: Default |                               |
| 🗹 Drop Shadow             | Opacity:                      |
| Inner Shadow              |                               |
| Outer Glow                |                               |
| Inner Glow                | Distance: 11 px               |
| Bevel and Emboss          | Size: 14px                    |
| Contour                   | Contour:                      |
| Texture                   | Invert (Linear)               |
| 🗹 Satin                   | Make Default Reset to Default |
| Color Overlay             |                               |
| Gradient Overlay          |                               |
| Pattern Overlay           |                               |
| 🗹 Stroke                  |                               |
|                           |                               |
|                           |                               |
|                           |                               |

- Lijn: buiten, grootte = 1, Lineair verloop.

| les                    | – Stroke<br>—– Structure ––––––    | Сок       |
|------------------------|------------------------------------|-----------|
| nding Options: Default | <b>b</b> Size: 1                   | Cancel    |
| Drop Shadow            | Position: Outside                  | New Style |
| Inner Shadow           | Blend Mode: Normal                 |           |
| Outer Glow             | Opacity: 100 %                     | FIEWEW    |
| Inner Glow             |                                    |           |
| Bevel and Emboss       | Fill Type: Gradient                |           |
| Contour                | Gradient:                          |           |
| Texture                | Style: Linear 🖌 🗹 Align with Layer |           |
| Satin                  |                                    |           |
| Color Overlay          |                                    |           |
| Gradient Overlay       | Scale:                             |           |
| Pattern Overlay        | Make Default Reset to Default      |           |
| Stroke                 |                                    |           |
|                        |                                    |           |
|                        |                                    |           |
|                        |                                    |           |
|                        |                                    |           |

voor het verloop twee kleuren gebruiken : # 6A6A6A en # E8F0F5.5 stops voor de eerste kleur en 4 stops voor de tweede kleur:

| Presets                                            |         |     | OK<br>Cancel<br>Load |
|----------------------------------------------------|---------|-----|----------------------|
| ame: Stroke<br>Gradient Type: [<br>Smoothness: 100 | Solid 💌 |     | New                  |
|                                                    |         |     |                      |
| Stops                                              | #606    | a6a | #e8f0f5              |

#### - Dit is het bekomen effect tot hiertoe.

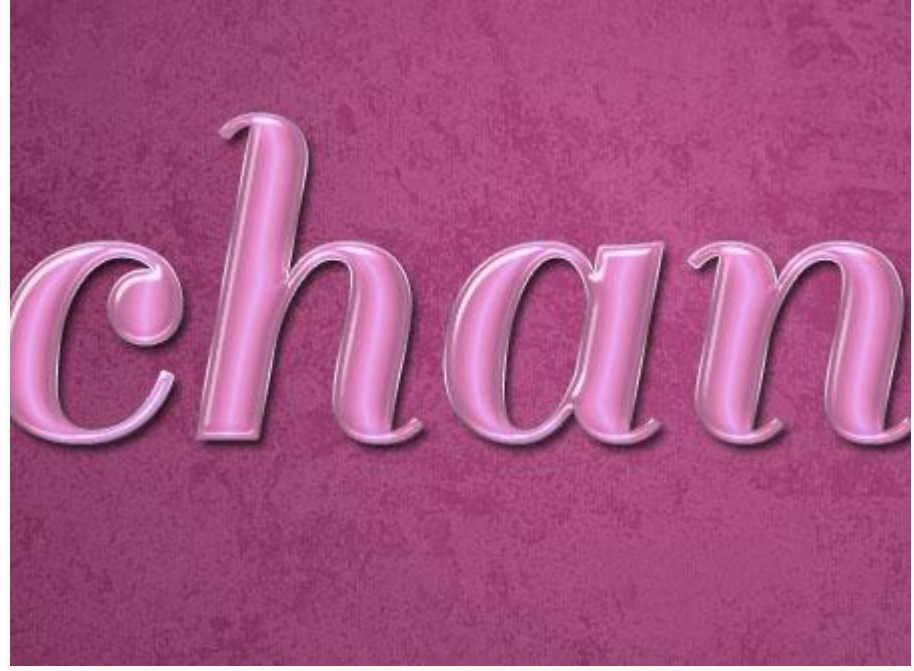

<u>Stap 4:</u> - Kopie tekstlaag weer zichtbaar maken.

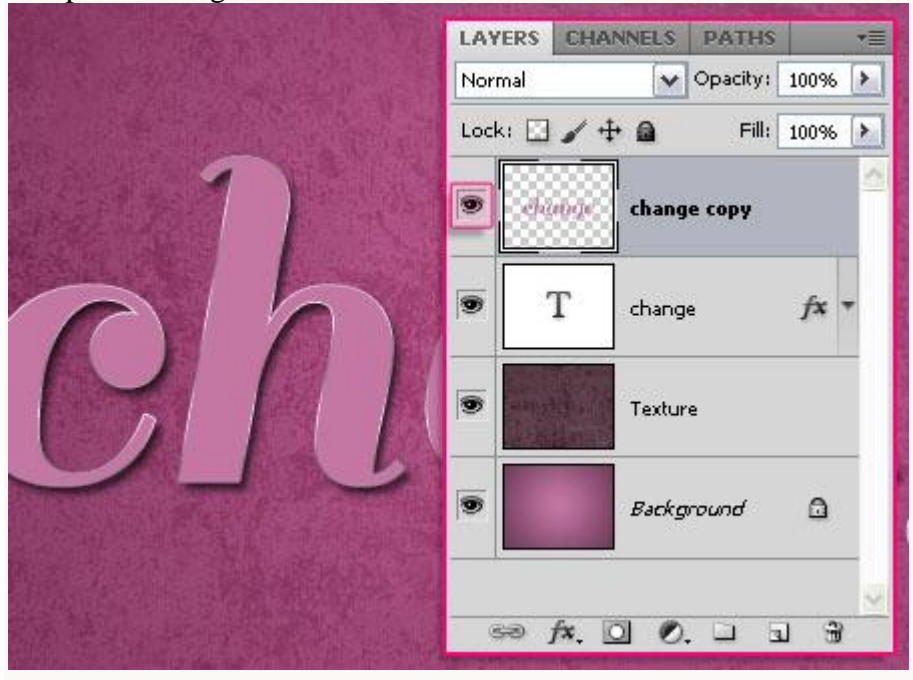

- Ga naar Filter  $\rightarrow$  structuur  $\rightarrow$  Craquelure met onderstaande waarden:

| Brush Strok         | (es           |              | © ОК                |    |
|---------------------|---------------|--------------|---------------------|----|
| 🚞 Distort           |               |              |                     | ,ı |
| 🚞 Sketch            |               |              | Craquelure          | ~  |
| Distriction Stylize |               |              | Crack Spacing       | 9  |
|                     | <u></u>       | * <u>)</u>   | Crack <u>D</u> epth | 6  |
| Craquelure          | Grain         | Mosaic Tiles | Crack Brightness    | 9  |
|                     |               |              |                     |    |
| Patchwork           | Stained Glass | Texturizer   |                     |    |
|                     |               |              |                     |    |
|                     |               |              |                     |    |
|                     |               |              |                     |    |

Dit heb je dan zo ongeveer bekomen:

|       | Y | T |  | Í |
|-------|---|---|--|---|
| THE . | 凤 |   |  |   |
|       |   |   |  |   |

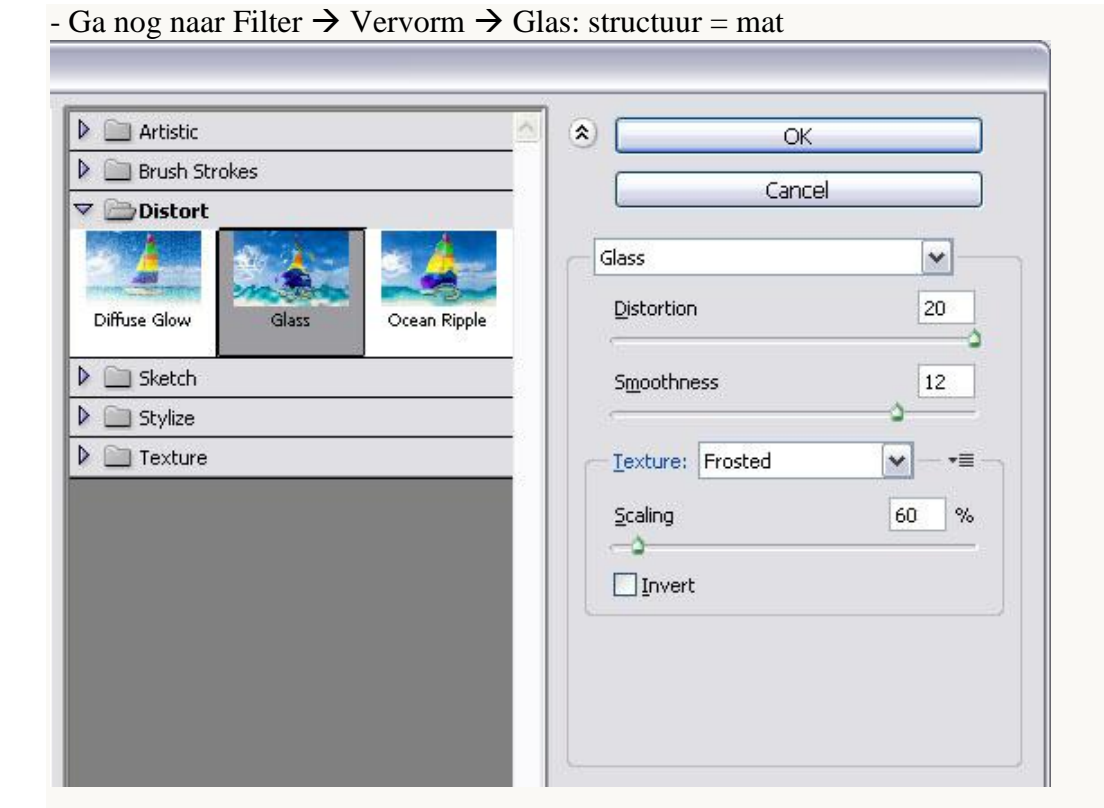

We verkrijgen een gemarmerde structuur.

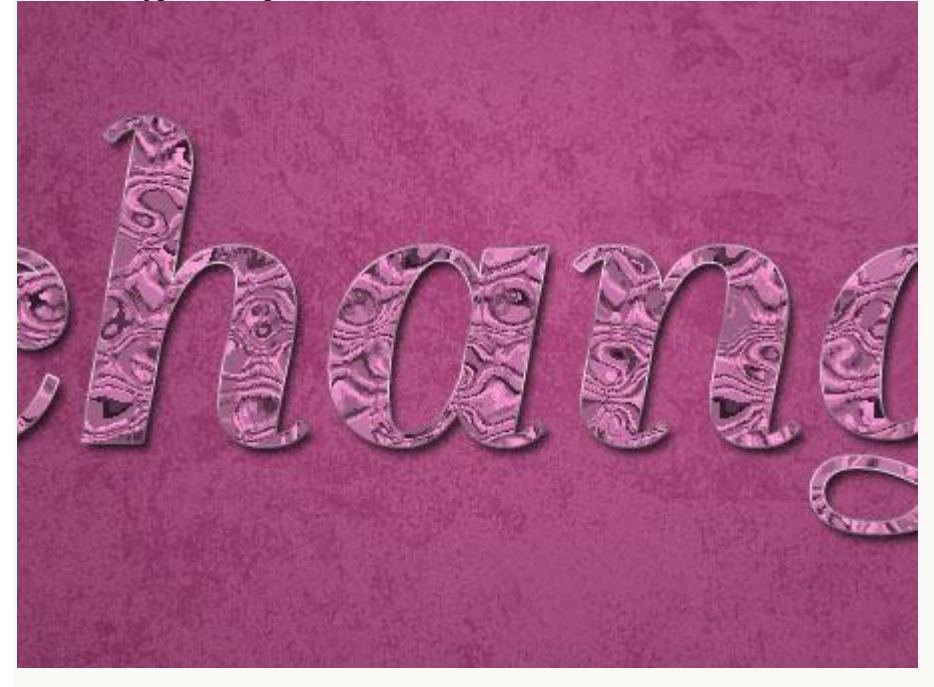

#### <u>Stap 5:</u>

- Wijzig voor deze laag de laagmodus in Zwak licht en laagdekking in 80%. Probeer gerust andere modussen uit.

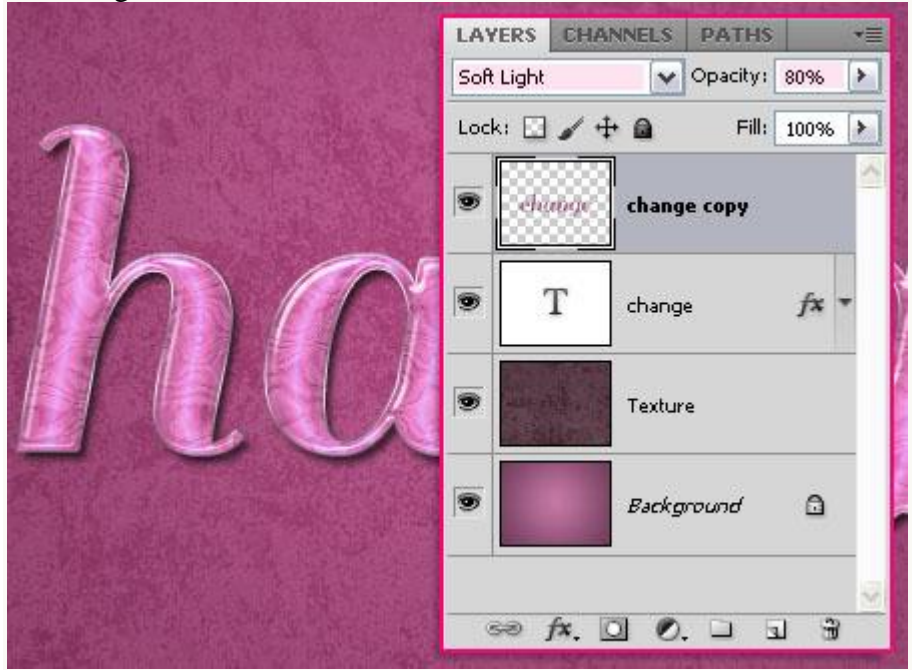

Hieronder nog eens het eindresultaat.

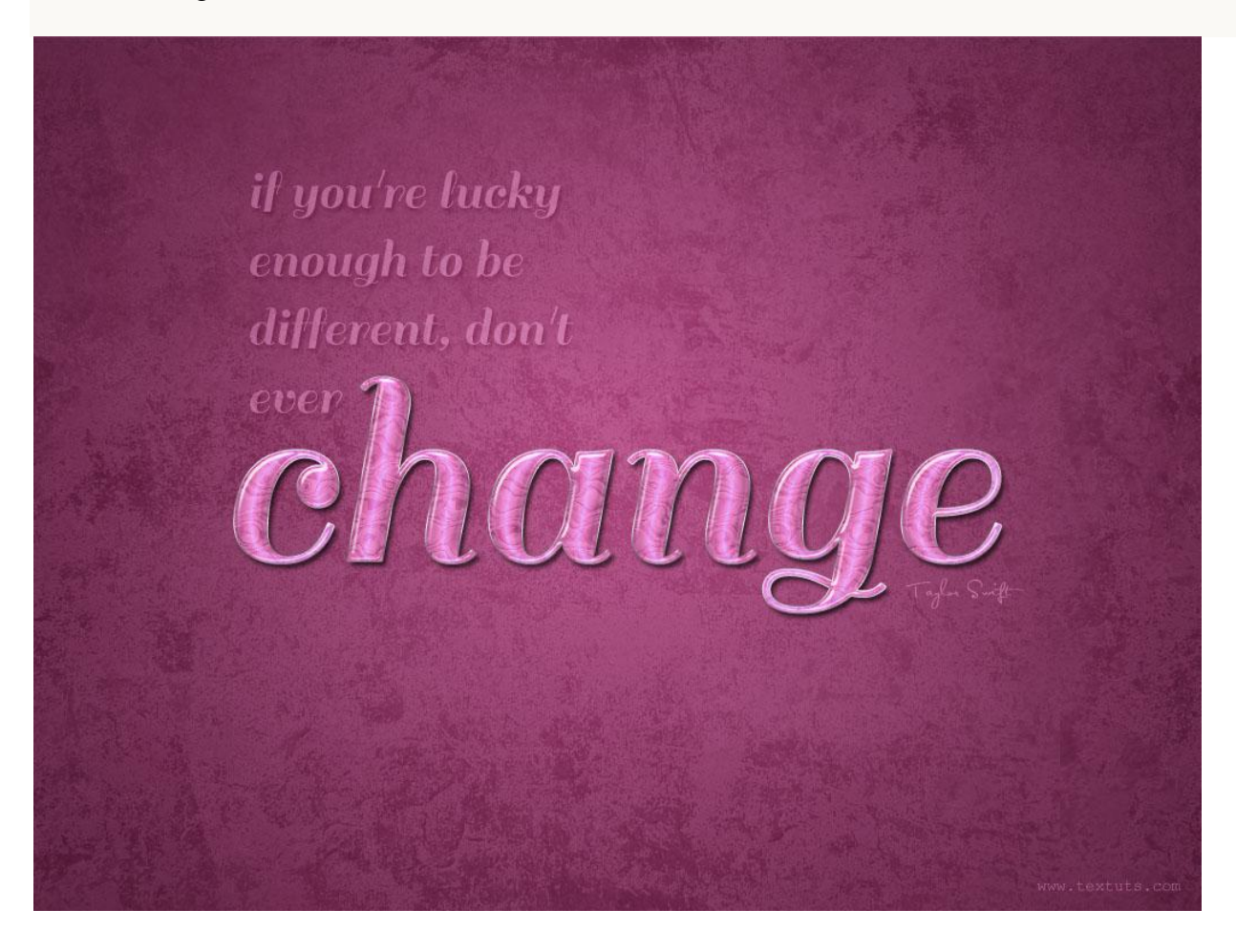